Evernoteとは、文書管理クラウドサービスのことをいいます。

会社に溜まっている名刺、毎月送られてくるチラシ、手書きのメモやホームページのお気に入り情報などをEvernoteに入れておくことで、後々それらをすぐに見つけ出し、活用することができます。

### 例えば、こんな悩みはありませんか?

- ・紙に書いたメモが散乱し、探し出すのが困難になってしまう。
- ・お客さんの見積書や注文書が机の上や引き出しに溜まってしまって、探し出すのが困難
- ・お客さんの名刺がたくさんあり、探し出すのが困難。
- 毎月送られてくる会報をとってあるが、後々必要な記事がすぐに見つからない。
- ・ブラウザのブックマーク(お気に入り)が沢山ありすぎて、管理が大変。
- ・情報をまとめて管理したいけど、よい方法が思い当たらない。

### このような悩みはEvernotoで解決できます!

#### Evernoteの特徴

- ・ 使い方が簡単。
- ・ 利用する機種は問いません。(Windows、Mac、Android、iPhone、iPad、タブレット)
- ・ テキスト、写真や画像、音声、Webページの情報が保存できます。
- ・ 「検索機能」が優れているので、簡単に目的の書類を探し出すことができます。
- ・ Evernoteに対応しているアプリや文具が多数あります。

### Evernoteの料金プランについて

- ・無料版のベーシック(60MBの月間アップロード容量)
- ・年間3,100円のプラスプラン(1GBの月間アップロード容量)
- ・年間5,200円のプレミアムプラン(10GBの月間アップロード容量)

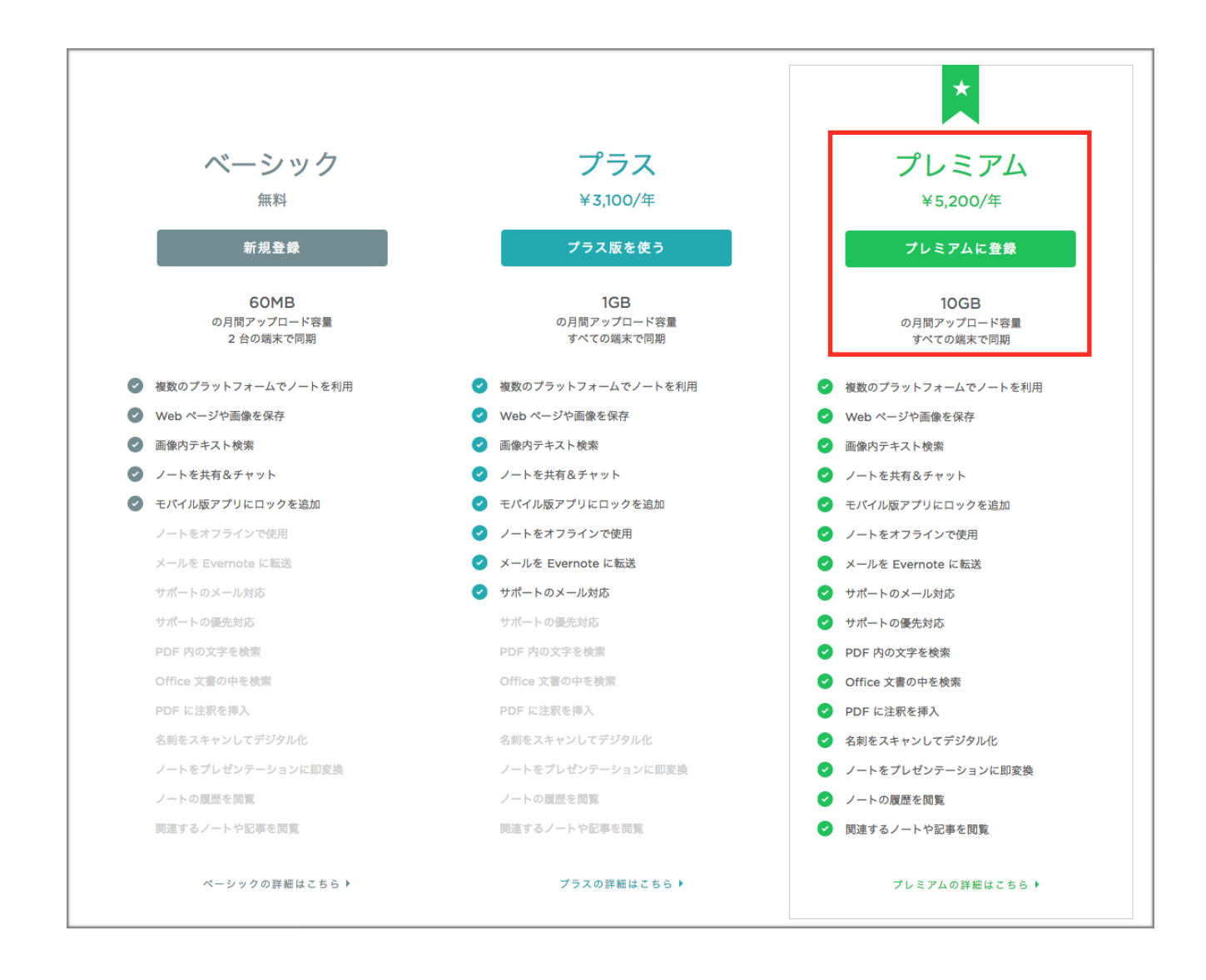

#### 年間5,200円のプレミアムプランをお勧めします。

Evernoteの最大のメリットは、素早く目的の書類やデータを見つけられることです。 プレミアム版であれば、Evernoteに保存したPDFや、Word、Excel、PowePointなどの文書ファ イルの中身(入力してある文字情報)が全て検索対象になりますので、より速く目的の文書を探 し出すことができます。 また、

有料プラン(プレミアムプラン)にすると、1ヶ月にアップロードできるサイズが10GBになります。

(無料プランの場合、1ヶ月にアップロードできるサイズが60MBです。) ちなみに、10GB=10000MBです。

※アップロード容量は毎月、アカウントを最初に作成した日に基づいてリセットされます。保存 容量は無制限なので、保存しているデータが無くなることはありません。

本格的にEvernoteを使い出すと、1ヶ月に60MBのアップロードでは足りません。

【1GBの容量でおおよそ保存できる枚数】

●名刺の場合(デザインが凝った名刺→解像度が高い) 片面名刺・・・約6,000枚

●商工会議所 会報の場合(約12ページのカラーで取り込みの場合) 約90冊分

●図面の場合(A4とA3の黒白図面) 約1000部分

※1GBの容量を使用した場合の保存可能枚数です。 10GBのプレミアムプランだと、単純に数字の10倍となります。

# 実際の利用方法手順

# ①アカウントの作成方法

(1) Evernoteのホームページからアカウントを登録します。

https://evernote.com/intl/jp/

| アカウ、           | ーントを作成           |
|----------------|------------------|
|                |                  |
| メールアドレス        |                  |
|                | *                |
| バスワードを作成する     |                  |
|                | *                |
| アカウントを作成 をクリッ? | クすると、サービス利用規約とプラ |

・メールアドレス

・パスワード

上記2項目を入力してアカウントの登録を行います。

パスワードは、6 文字以上である必要があります。 パスワードは文字、数字、および句読点を含めることができます。

### ②ノートブックの作成方法

ノートブックはフォルダのようなもので、日々登録する情報を整理するために作ります。

| f規ノートブック Qノートブックのお       | <b>6</b> 索 | 所有者 名前 ノート数 更新日時 | )                   | E        |
|--------------------------|------------|------------------|---------------------|----------|
| チェック表                    | -#2        | 会報               | 建設業                 | 処理待ち     |
| 2 個のノート                  | 3 個のノート    | 1個のノート           | 5 個のノート             | 1個のノート   |
| 商工会議所 会報                 | 新聞記事       | 製造業              | ▶<br>中川事務機-案件管<br>理 | 展示会用 名刺  |
| ipark-tajimi<br>32 個のノート | 10 個のノート   | 5 個のノート          | cimaudg<br>2 個のノート  | 16 個のノート |

初めに、「<mark>処理待ち」</mark>というノートブックを作成してデフォルト設定することをお勧めし ます。(環境設定→全般内 でデフォルト設定を行います。)

デフォルト設定を行うことで、iPhoneやスキャナ、複合機、メールなどから取り込んだデー タが、いったん「処理待ちノートブック」に入るようになります。

「処理待ちノートブック」に入ったデータのタイトルや本文に編集を行い、任意のノート ブックへ手動で振り分けます。

この手動で振り分ける操作を行うことで、追加したデータは「未処理」か「処理済み」か の判断が一目でできます。

【注意点】

ノートブックは細かく作成するのではなく、大きなくくりとして作成して下さい。 良い例:「名刺」「図面」「会報」「新聞」「メモ書き」など 悪い例:「多治見市の名刺」「可児市の名刺」「朝日新聞」「中日新聞」など (1) 左メニューの「ノートブック」を選択します。

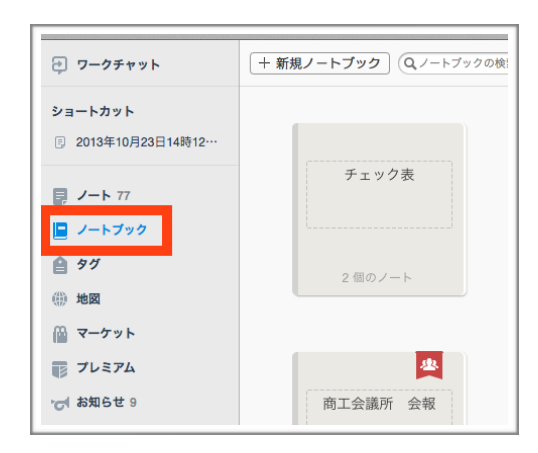

(2) 画面の中央部分にある「+新規ノートブック」をクリックします。

| ワークチャット                                    | (+新規ノートブック)<br>Qノートブックの検: |
|--------------------------------------------|---------------------------|
| <b>ショートカット</b><br>同 2013年10月23日14時12…      |                           |
| <ul> <li>ノート 77</li> <li>ノートブック</li> </ul> | チェック表                     |
| ● タグ<br>⊕ 地図                               | 2 個のノート                   |
|                                            | 42                        |
| ■ フレミアム<br>で お知らせ 9                        | 商工会議所 会報                  |

(3) ノートブックの名前を入力して、enterキーで確定します。

| + 新規ノートブック Qノートブックの検索 |
|-----------------------|
| 名刺                    |

### ③ノートの作成方法

ノートを作成する方法は、主に5種類あります。

- ✤ パソコンのEvernote公式アプリから直接投稿する(無料アプリ)
- ✤ スマートフォンのEvernote公式アプリから直接投稿する(無料アプリ)
- ✤ インターネット(Web上のEvernoteサイト)から投稿する
- ◆ スキャナーからデータをスキャンして投稿する
- ✤ 関連グッズから写真を撮影してそのまま投稿する(例:SHOT NOTE)

ノートは、「タイトル」「タグ」「本文」を編集することができます。 本文には、文字を入力したり表を作ったり写真を貼付けることができます。 編集が完了したら、最後にノートブックを振り分けます。

※「タグ」とは・・・

登録したノートを後から探しやすくするために付ける単語のことで、自分で連想できる キーワードみたいなものです。(後ほど説明します)

| •••                           |                        | Evernote Premium     |                         |             |             |
|-------------------------------|------------------------|----------------------|-------------------------|-------------|-------------|
| < > & CIMA.UDG@GMAIL.C        | юм <b>- С</b> <u>2</u> | + 000処理待ち内にノートを作成    | ▼ ② 新規チャット              | Q ノートを検索    |             |
| 🔒 91                          | + 新規タグ Q タグの検索         | 名前                   | ノート数                    |             |             |
| 2K<br>72の法則<br>adobe          | #<br>2K_0              | J<br>jobs 4          | T<br>TV 1               | ク<br>クラウド 1 | みずほ 1       |
| apple<br>Cloud<br>docomo      | 72の法則 1                | K<br>Kaunota 3       | V<br>VPN 2              | ジョブズ合       | E<br>Sw#- 1 |
| dropbox<br>event              | A<br>adobe 2           |                      | W web fill/fill         |             |             |
| excei<br>Gmail<br>illustrator | c<br>C                 | live 1               | windows 1               | y<br>W      | b           |
| iphone<br>jobs<br>Keynote     | D                      | M<br>mac 10          | WWDC 1                  | ッール 1<br>デ  |             |
| LAN<br>live<br>mac            | docomo 1<br>dropbox 1  | MacKeeper 1          | あ<br>あ 0                | デザイン 1      | 一宮市 7<br>稲  |
| MacKeeper<br>Pal<br>Photoshop | E<br>event 1           | Pal 1<br>Photoshop 2 | <mark>ア</mark><br>アプリ 1 | ドナルド 1<br>ナ | 稲沢市 1<br>茨  |
| PowerPoint                    | excel 1                | PowerPoint 1         | I                       | ナムテクノ 2     | 茨城県那珂郡 1    |

(1)「処理待ち」ノートブックを選択して、画面上部の「+処理待ち内にノートを作成」 をクリックします。

(※予め保存したいノートブックが決まっている場合、そのノートブックを選択して下さい。)

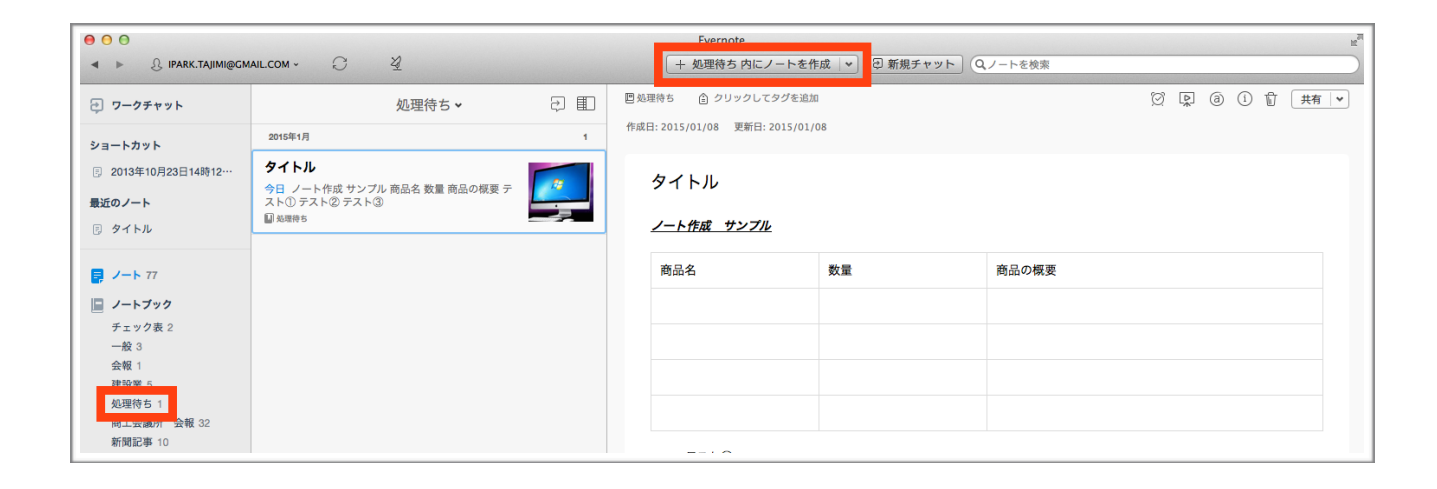

(2) タイトル、本文を入力します。

本文の文字を太字にしたり、色を付けたり、チェックボックスを追加したり、表を追加する ことが可能です。(オレンジ枠で編集します。)

| 回処理待ち ② クリックしてタグを追加                                       | ğ [ | <b>₽</b> (a) | () 🗊 | 井有│♥ |
|-----------------------------------------------------------|-----|--------------|------|------|
| Helvetica Neue 💠 14 💠 B I U <u>a</u> 🖉 🗄 🗄 🖂 — ≕~ ⊞ 🖞 🚱 🖉 |     |              |      |      |
|                                                           |     |              |      | _    |
| Untitled タイトルを入力                                          |     |              |      |      |
|                                                           |     |              |      |      |
| 木立スカ桐                                                     |     |              |      |      |
| 4 久 八 川喇                                                  |     |              |      |      |
|                                                           |     |              |      |      |
|                                                           |     |              |      |      |
|                                                           |     |              |      |      |
|                                                           |     |              |      |      |
|                                                           |     |              |      |      |

(3) 画像を追加するには、そのまま本文部分にドラッグ&ドロップします。 もしくは、クリップマークから画像を選択します。

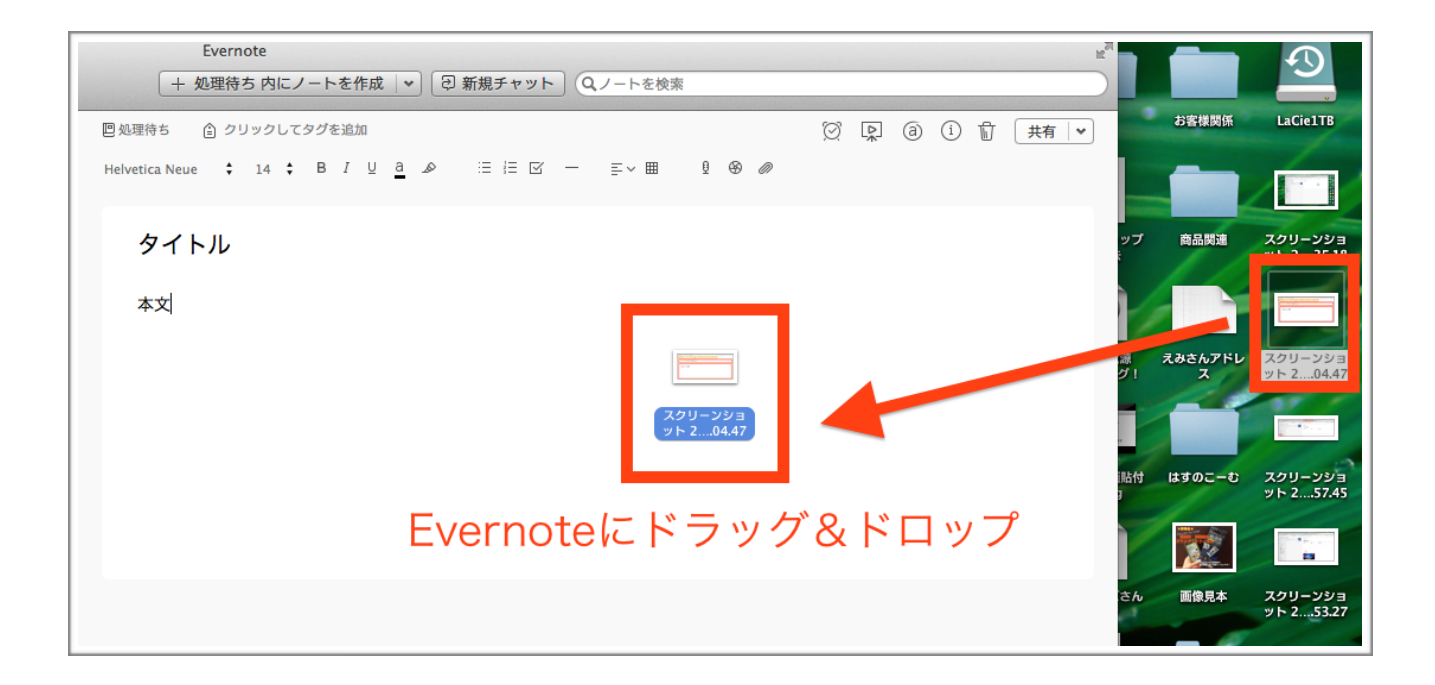

(4)タイトル、本文の編集が完了したら保存するノートブックに振り分けます。「処理待ち」をクリックして、移動させたいノートブックを選択します。選択したら、「移動」をクリックします。

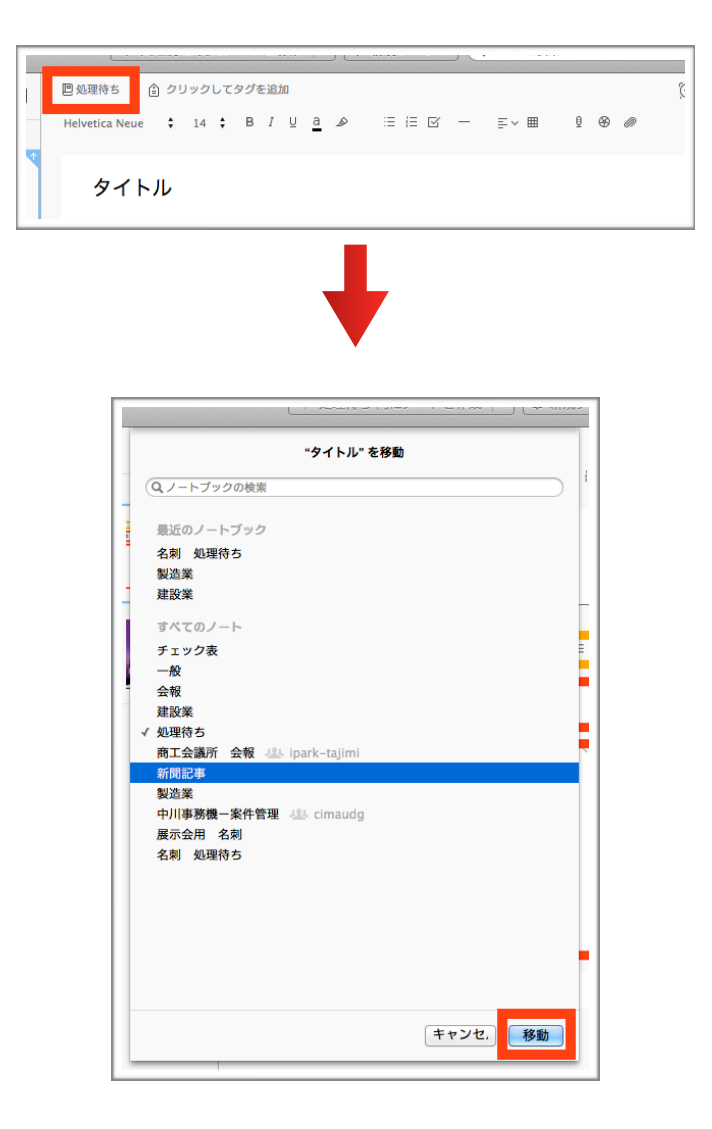

### ④ホームページの記事をクリップします

ホームページ閲覧中に、気になった記事や写真をEvernoteに保存しておきます。 ※クリップとは、Evernote内に保存することです。

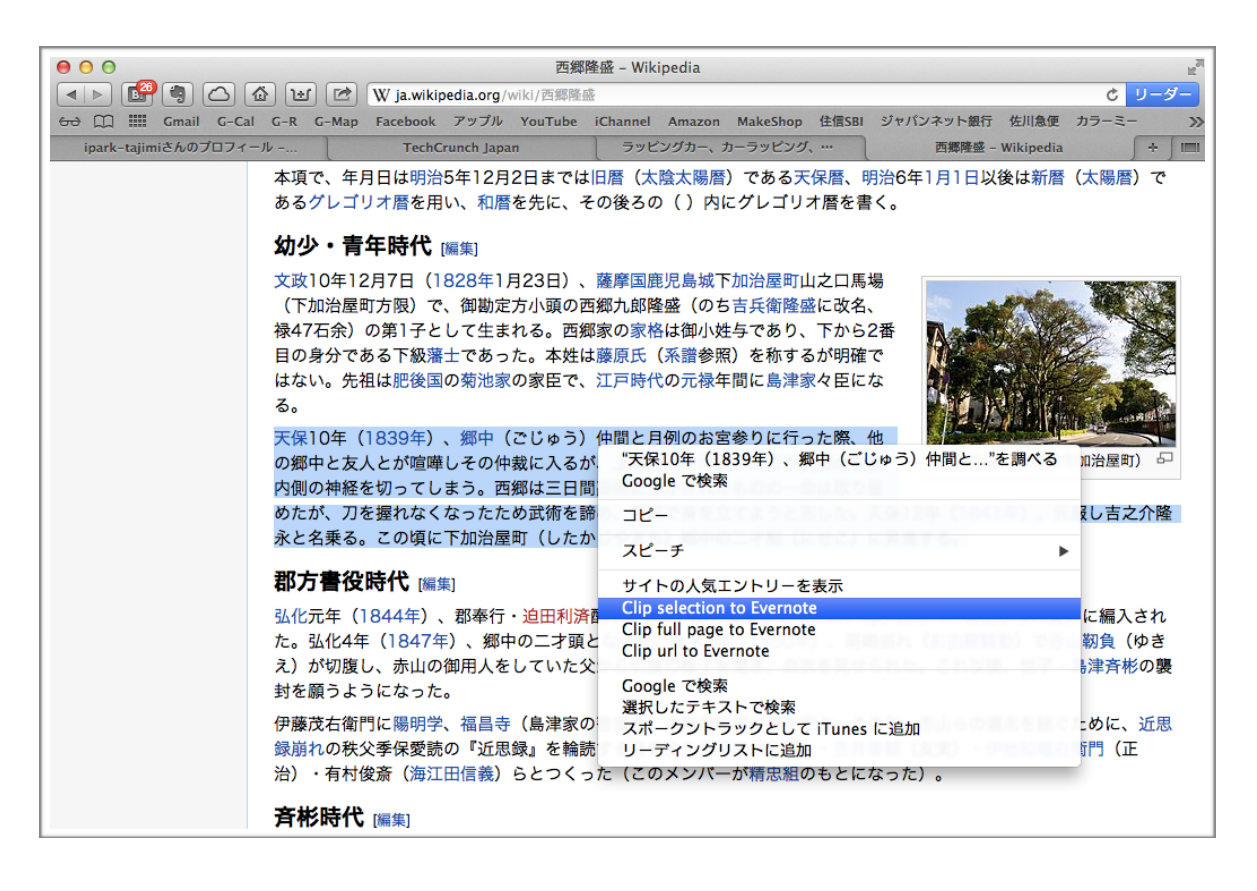

- ・気になったインターネット上のページ
- ・範囲指定した文章
- ・ページのアドレス

をEvernoteに保存することができます。

(1) Evernoteのホームページから、各ブラウザ(Safari、Firefox、chrome) に対応 したツールをインストールします。

(ダウンロードアドレス:<u>https://evernote.com/intl/jp/webclipper/</u>)

★使用しているブラウザで上記のリンクを開くと、自動でブラウザを判断します。 各ブラウザにインストールしたい場合は、それぞれのブラウザで上記リンクを開いて下さい。

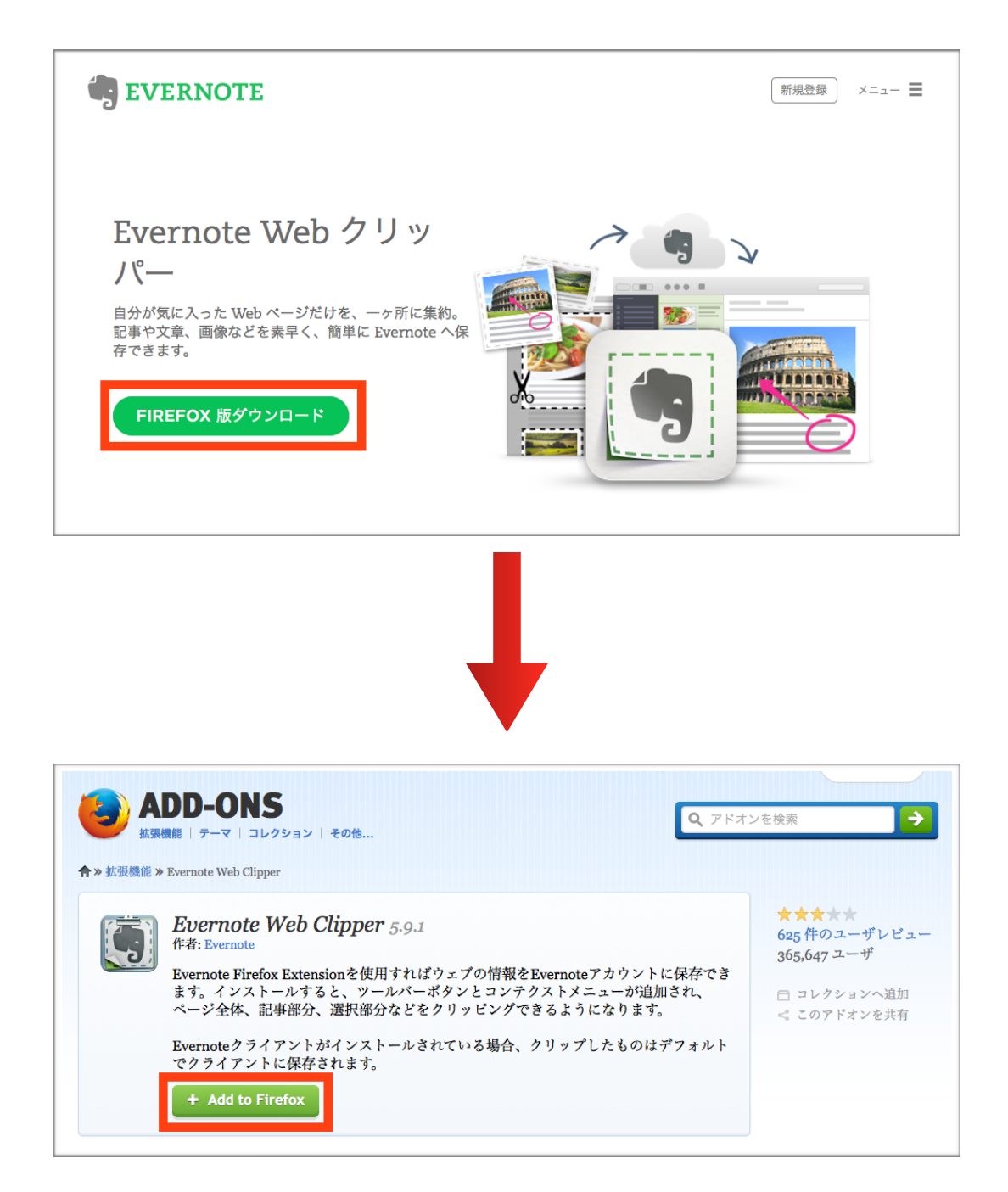

(2) ブラウザからEvenoteに保存します。

※クリップ機能を使用するには、ツールをインストールしたあとにブラウザのツールバーのEvernoteマークからログインしておく必要があります。

●サイト全体をEvernoteに保存したい場合:

サイト内で右クリックして、「Evernoteに追加」から「このページをクリップ」を選択 します。

| 5                                                                       | 右クリック                             |
|-------------------------------------------------------------------------|-----------------------------------|
|                                                                         | ← → ♂ ☆                           |
|                                                                         | 別名でページを保存                         |
| Evernote Web クリッ                                                        | 背景画像だけを表示<br>すべてを選択               |
| ノペ―                                                                     | ページのソースを表示<br>ページの情報を表示           |
| 自分が気に入った Web ページだけを、一ヶ所に集約。<br>記事や文章、画像などを素早く、簡単に Evernote へ保<br>存できます。 | 要素を調査                             |
|                                                                         | LastPass     LastPassフォーム記入     ト |
|                                                                         | Evernote に追加 ト このページをクリップ         |
| FIREFOX 版ダウンロード                                                         | 新規ノート                             |

●特定の文面だけをEvernoteに保存したい場合:

ホームページ上で保存したい文面を選択します。

選択した後に右クリックして、「Evernoteに追加」から「このページをクリップ」を選択します。

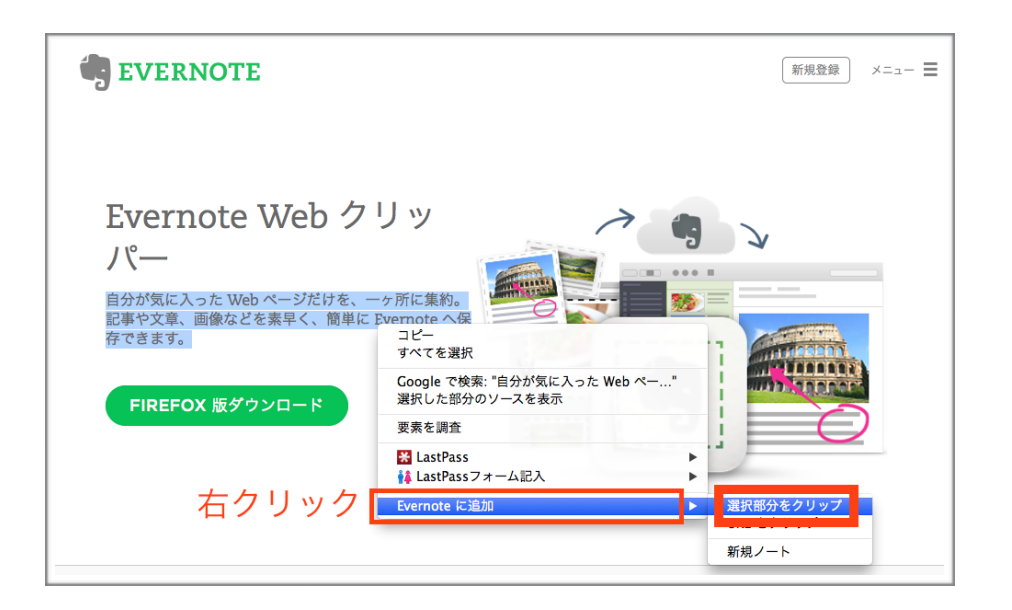

●サイトのリンクをEvernoteに保存する場合:

サイト内で右クリックして、「Evernoteに追加」から「URLをクリップ」を選択します。

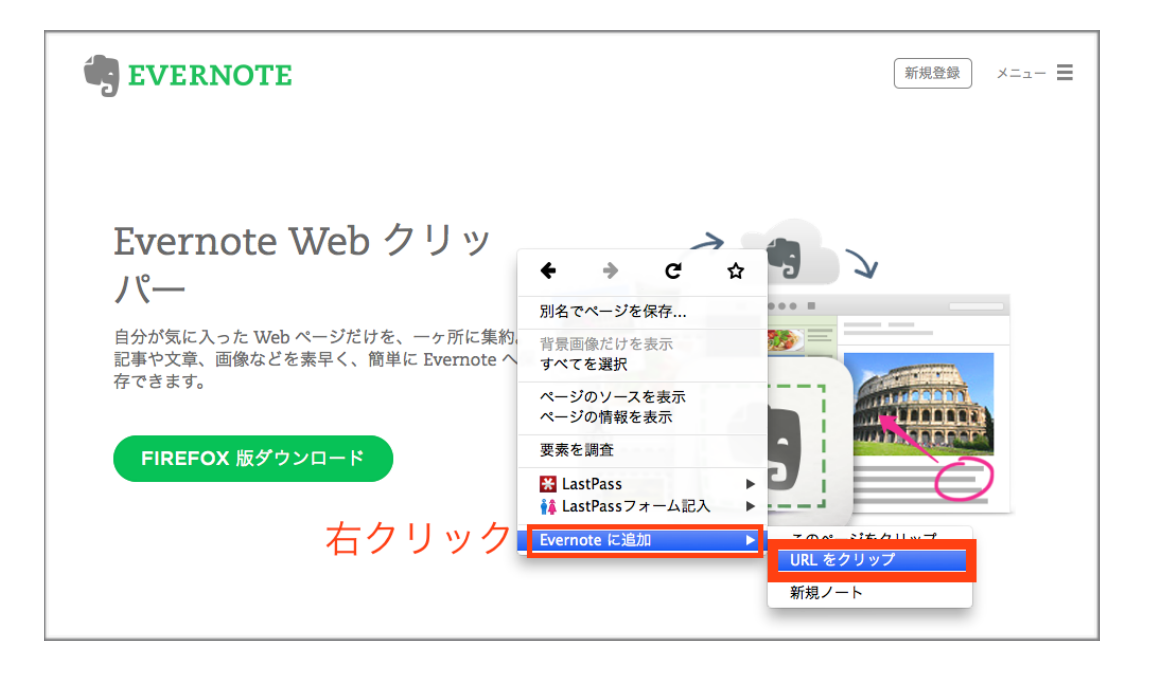

### ⑤ノートを同期する方法

ノートの編集を行った後、もしくはEvernoteを終了する前に必ず「同期」作業を行って 下さい。

同期をしないと別のデバイスで見れなくなります。

同期の方法は2通りです。

1. Evernoteにある「同期」マークをタップして、手動で同期する。

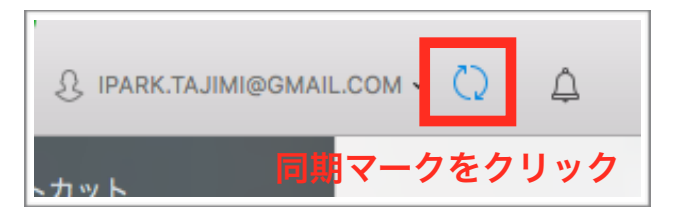

2. 設定内で同期の時間を決めておきます。(5分ごとなど)

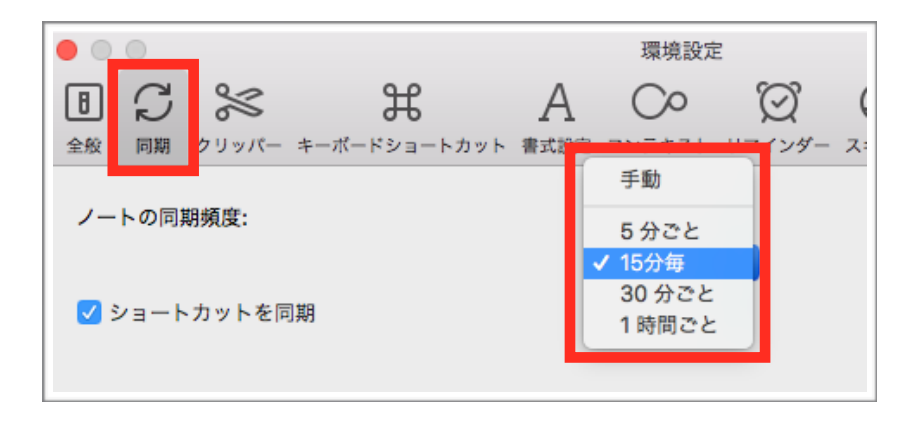

### ⑥ノートにタグに付ける

### 「タグ」とは、キーワードのようなものです。

ノートに追加することで、検索で探しやすくなったり、タグ一覧で探しやすくなります。 1つのノートに対してタグは無制限に追加できるので、思い出せそうなキーワードを追加 しておくと良いです。

例えば、名刺を地域ごとで探しやすく登録する場合、 ノートブックで地域を分けることはお勧めできないので、タグで地域名をつけます。

「岐阜県多治見市白山町5-7」という住所の名刺を登録する場合、 「岐阜県」「多治見市」という2つのタグを付けるよ良いです。

### タグの付け方

● enterキーを押すことで、タグを区切ることができます。

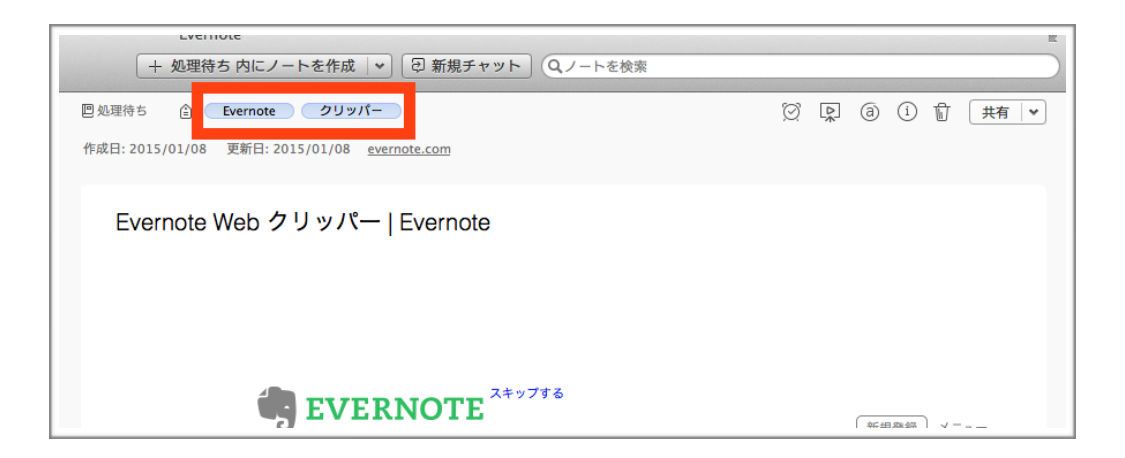

## ⑦メールでEvernoteに情報を保存する方法

Evernote転送用メールアドレスを確認します。

この転送用メールアドレスを複合機などに設定しておくと、紙文章を簡単にEvernoteに 取り込むことができます。

|          | 検索     ヘルブ&参考情報       使い方ガイド     Evernoteの詳細を見る       アカウント設定     ヤッ       アクティビティログ     ヤッ       ノート 、     白田     巴名利 |
|----------|----------------------------------------------------------------------------------------------------|
|          | メールアドレスを管理                                                                                                    |
| 登録日      | 2009年8月2日                                                                                                    |
| メールの転送先: | La8349@m.evernote.com                                                                                                  |
|          | このアドレス宛てにメールを転送すると、ノートとして自分の Evernote 再設定<br>アカウントに保存されます。メール本文だけでなく、写真などの添付ファイ<br>ルも一緒に送れます。転送したメールは既定のノートブックに保存されます。 |
|          | Everante アカウットを進止                                                                                                    |

【確認方法】

Macの場合:

メニューバーからヘルプ > アカウント設定…を選択します。「メールの転送先」の箇所に 表示されているのが Evernote 転送用メールアドレスです。

#### Windowsの場合

ツール > アカウント情報をクリックします。「メールの転送先」の箇所に表示されている のが Evernote 転送用メールアドレスです。

#### iPad · iPhone · iPod touchの場合:

「アカウント」タブをタップし、設定 > Evernote 転送用メールアドレスを選択します。

#### Androidの場合

画面右上のオプション(点線)アイコンをタップし、設定 > アカウント情報をタップしま す。下にスクロールすると Evernote 転送用メールアドレスが表示されます。

#### Webの場合:

自分のプロフィール写真をクリックし、設定を選択します。「メールの転送先」に表示されているのが Evernote 転送用メールアドレスです。